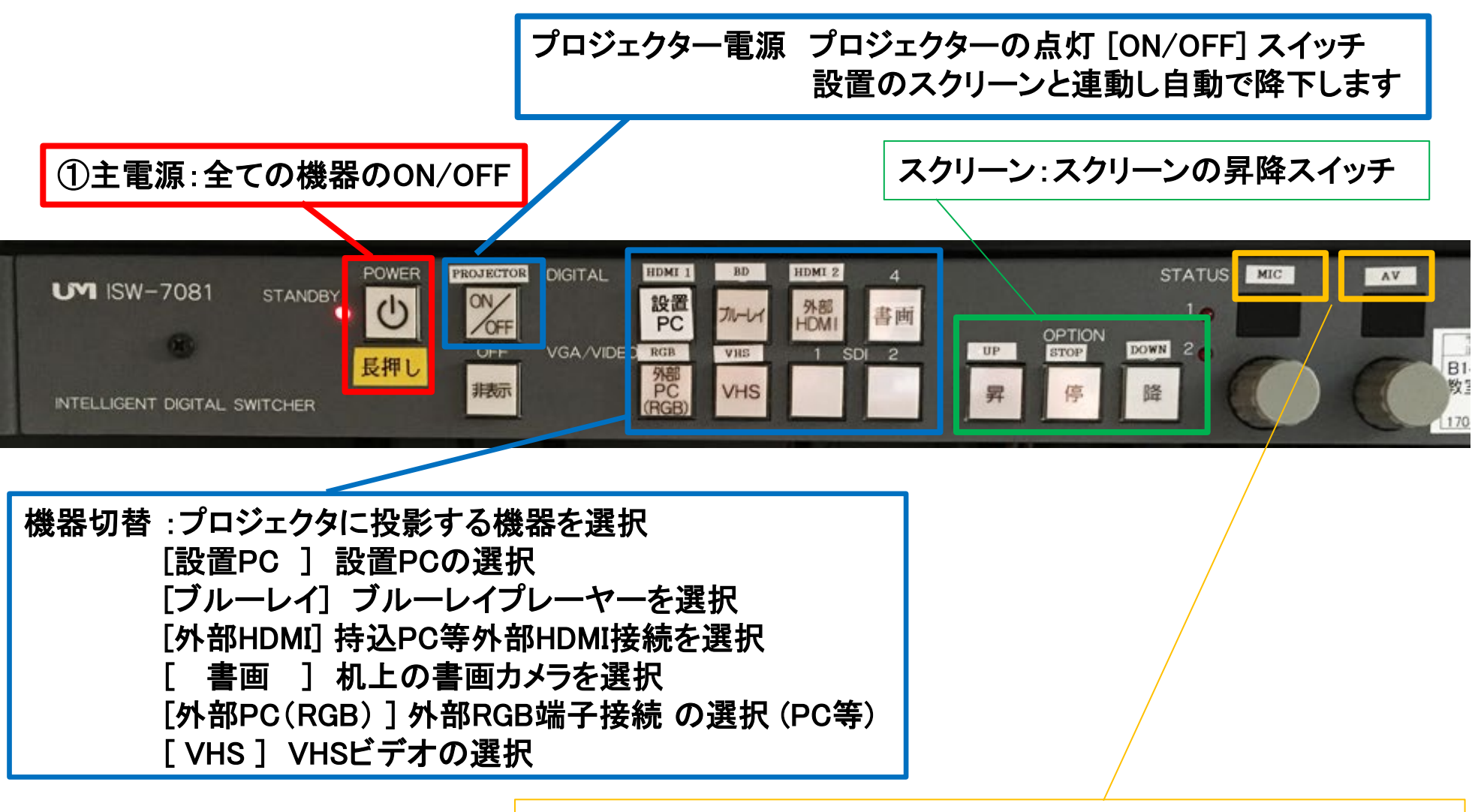

マイク音量:有線マイク・ワイヤレスマイクからの拡声音量調整ノブ AV音量 :機器切替で選択された機器の音量調整ノブ

#### 百101 機器概要

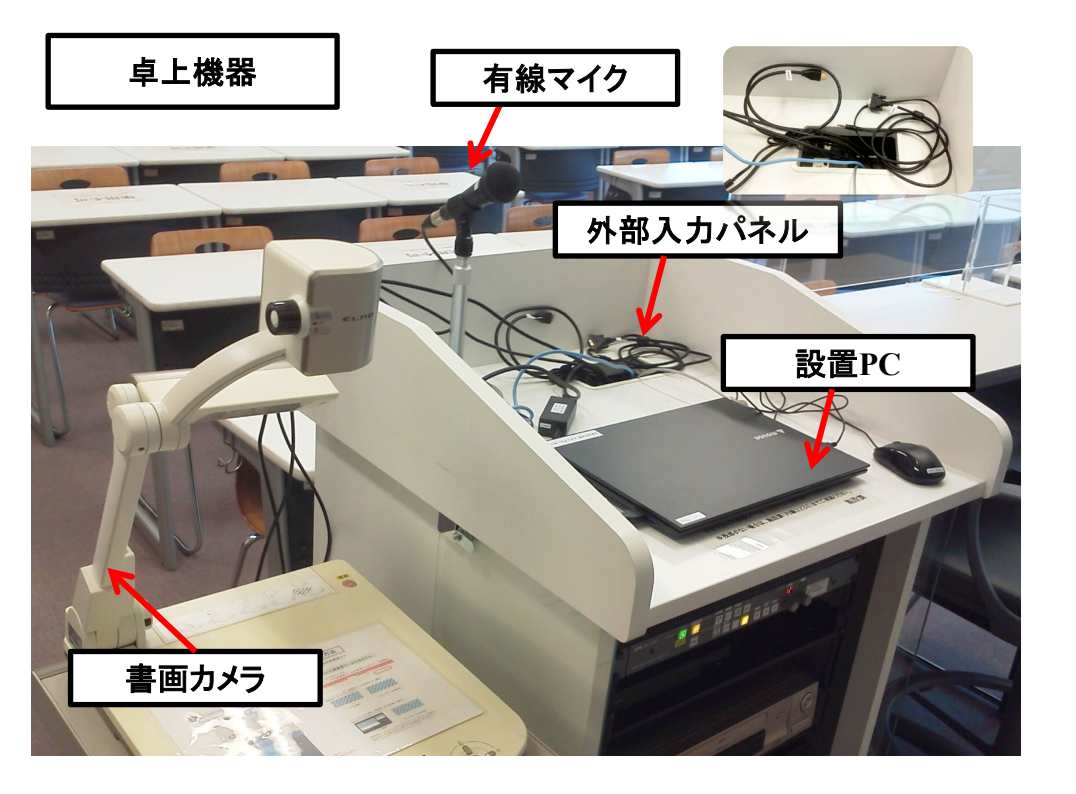

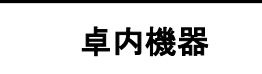

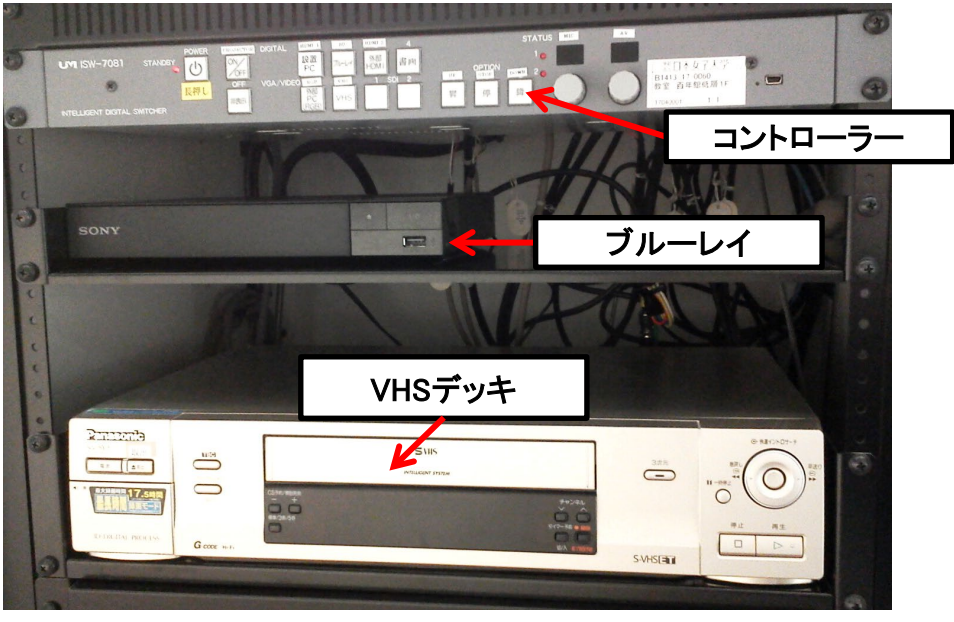

## マイクの使い方

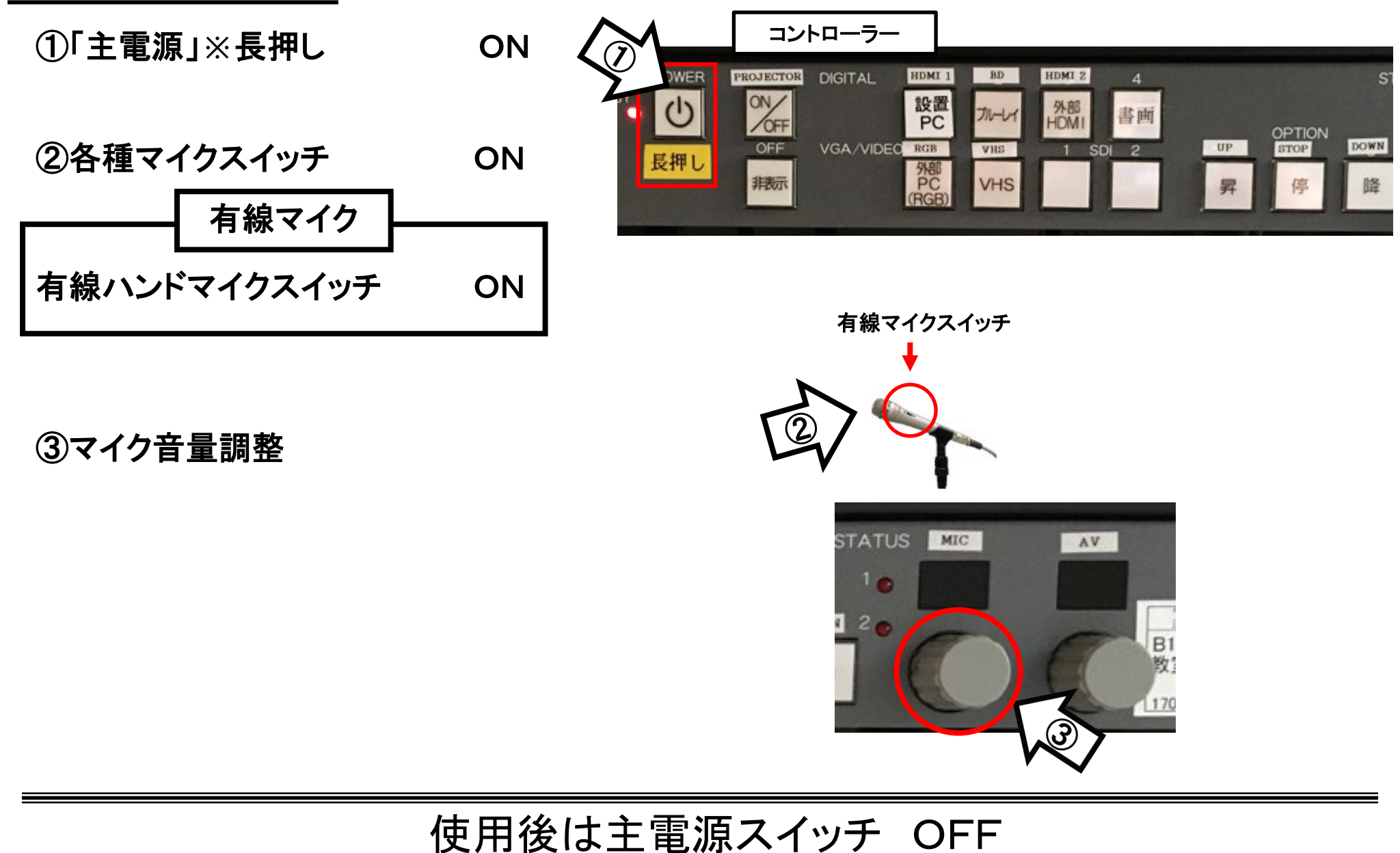

### 持込PCの使い方

\*PCに操作卓上のHDMI・RGB・音声ケーブル等を接続。」

ON

①「主電源」※長押し

②「プロジェクター電源」 ON ※スクリーンは自動で降ります

③PC本体の電源 ON

- ④各種ケーブル(外部HDMI)or外部PC(RGB)を接続 ※HDMI1は、設置PCIC接続済み
- ⑤コントローラー内、【映像選択】の

「外部HDMI」or「外部PC(RGB)」 ON ※持込PCに接続したケーブルを選択してください

⑥AV音量調整

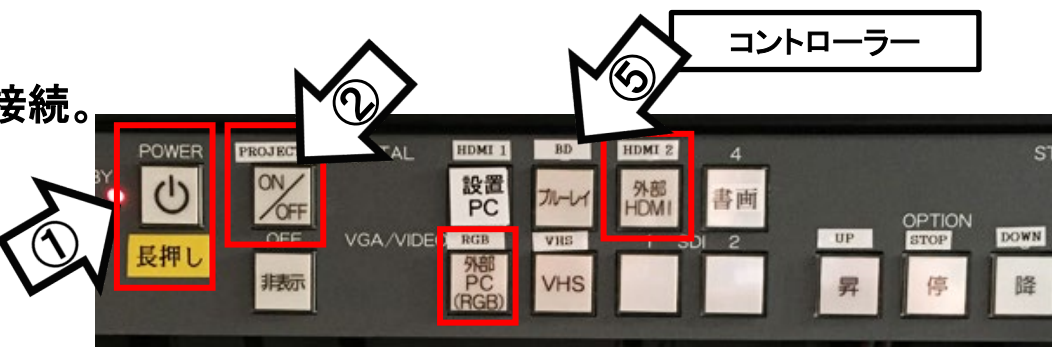

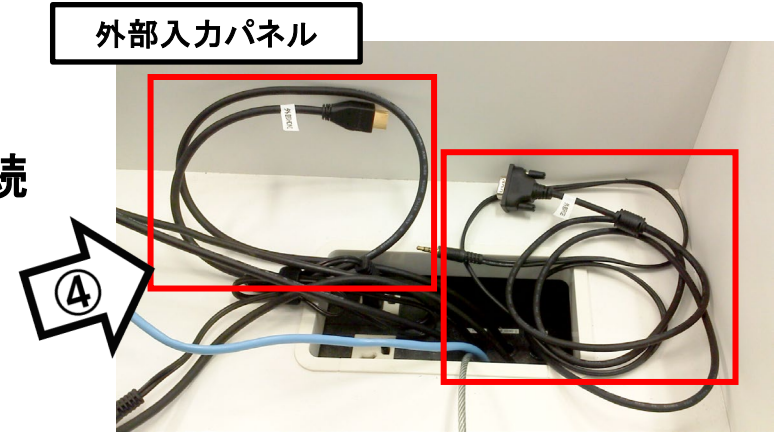

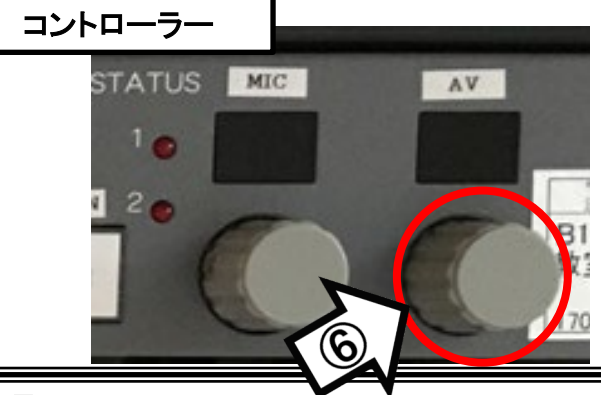

使用後はケーブル類を取り外し、「主電源」 OFF※長押し

### 持込PCのインターネット(有線LAN接続)利用

①LANケーブルを持込PCに接続 ※設置PCに接続中。ご利用後は元に戻してください。

②持込PCを起動

③インターネットブラウザを起動後に、

[JASMINE NETWORK LOGIN]画面からJASMINE IDで 認証してログイン後にネットワークの使用が可能になります

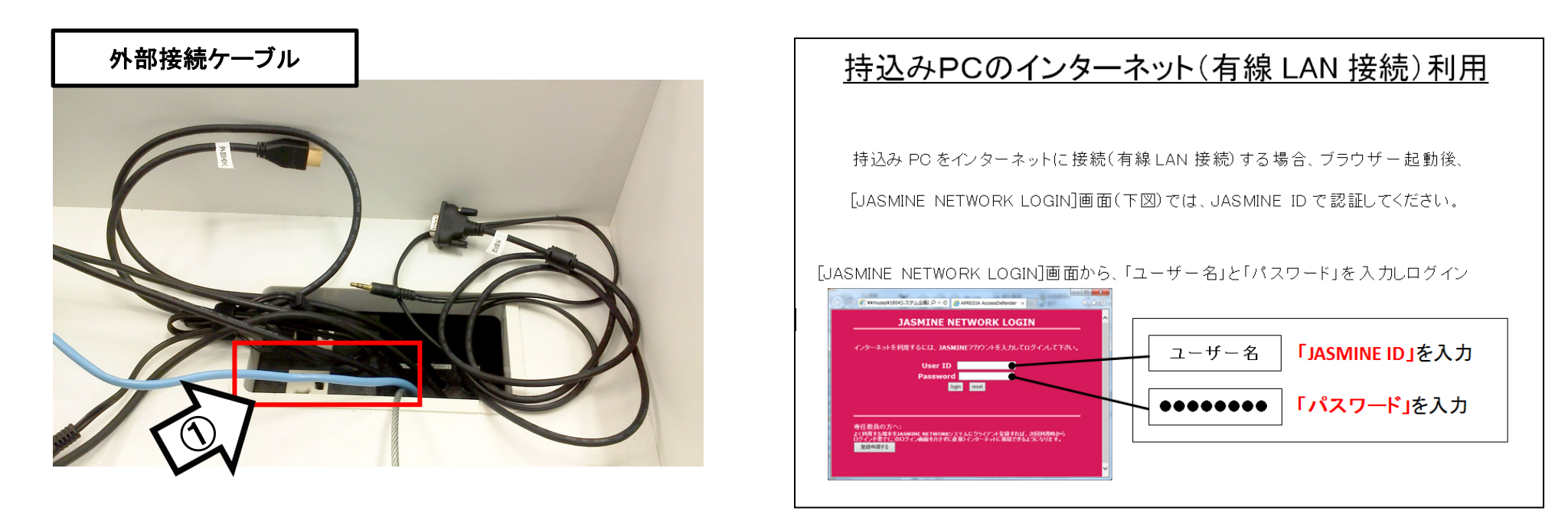

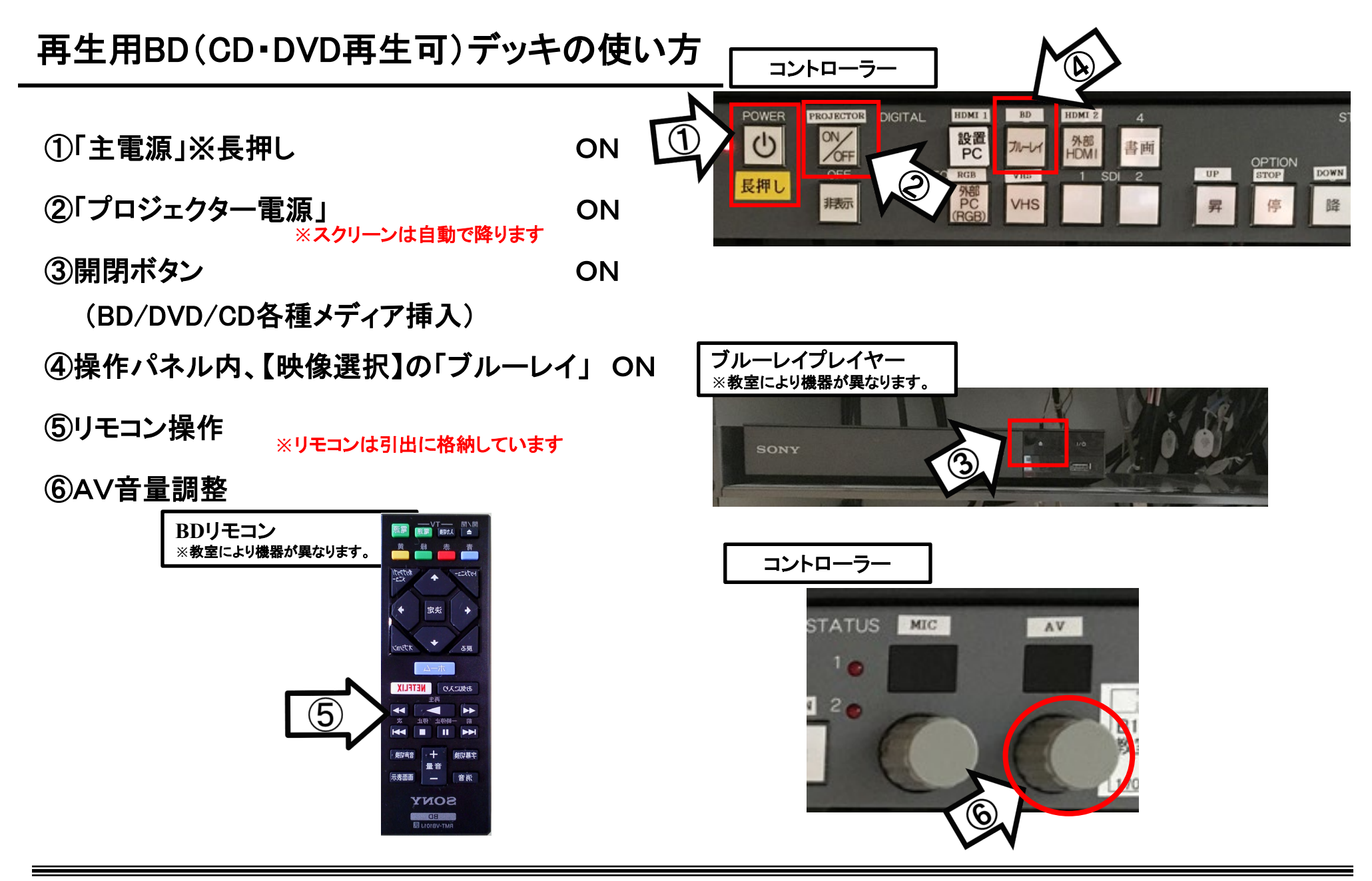

使用後はディスクをデッキから取り出し、「主電源」 OFF※長押し

# VHSデッキの使い方

- ①「主電源」※長押し
- ②「プロジェクター電源」 ※スクリーンは自動で降ります
- ③テープ挿入

④操作パネル内、【映像選択】の「VHS」 ON

VHSリモコン

⑤リモコンにて操作

⑥AV音量調整

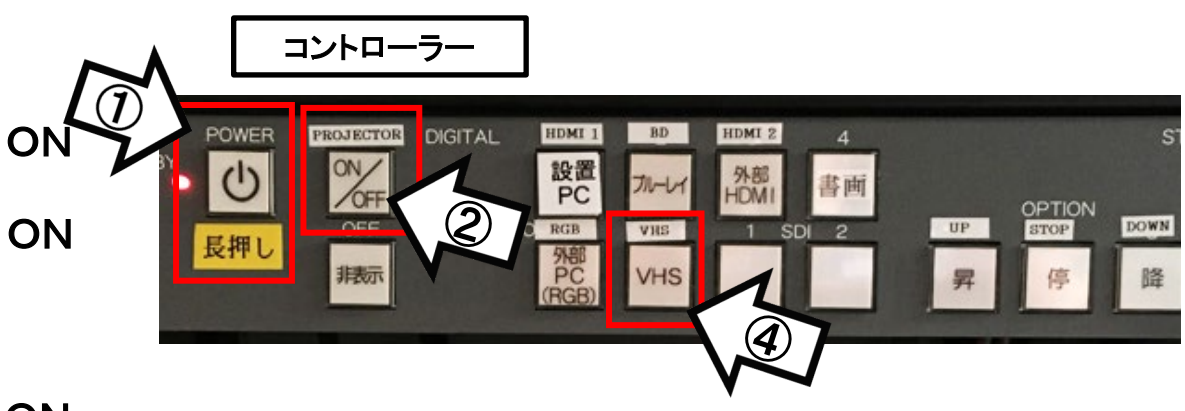

VHSデッキ ※教室により機器が異なります。

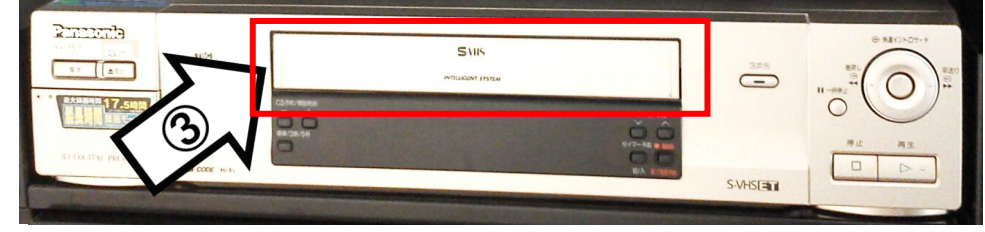

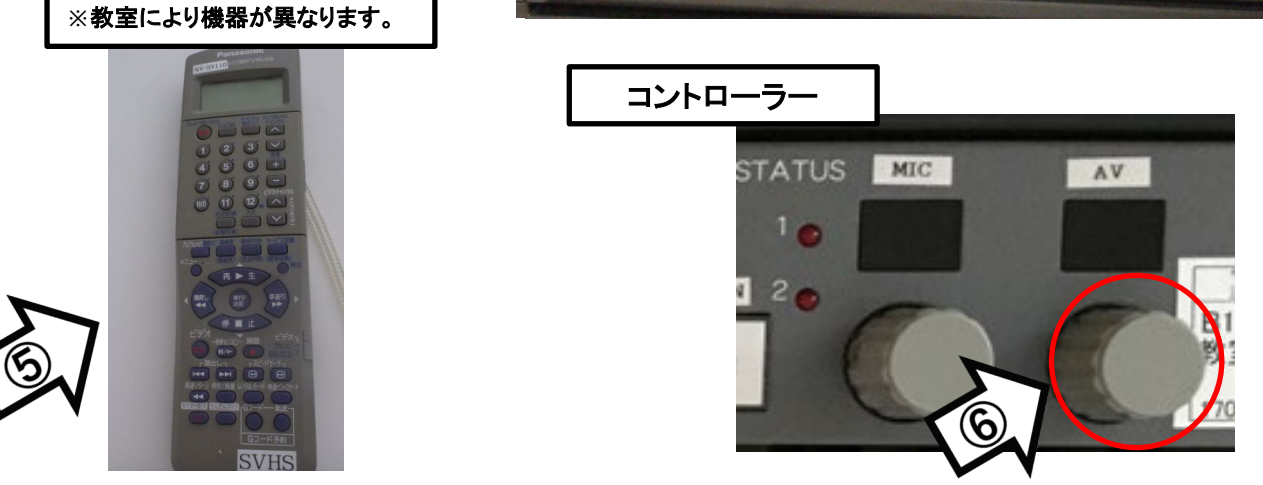

使用後はテープをデッキから取り出し、「主電源」 OFF※長押し

### 書画カメラの使い方

| ①「主電源」※長押し                  | ON        |  |
|-----------------------------|-----------|--|
| ②「プロジェクター電源」<br>※スクリーンは自動で際 | ON<br>⊌≢₫ |  |
| ③書画カメラのアームを引き起こす            |           |  |
| ④書画カメラの電源                   | ON        |  |
| ⑤コントローラーの「書画カメラ」            | ON        |  |
| ※詳細な使い方は次ページ参照              |           |  |

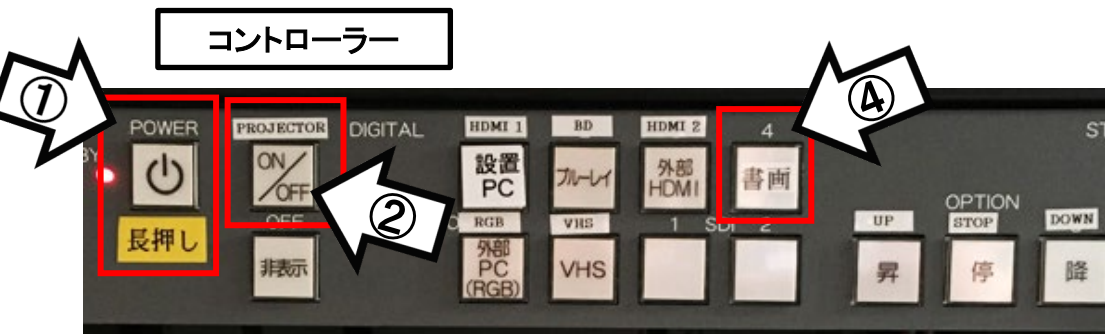

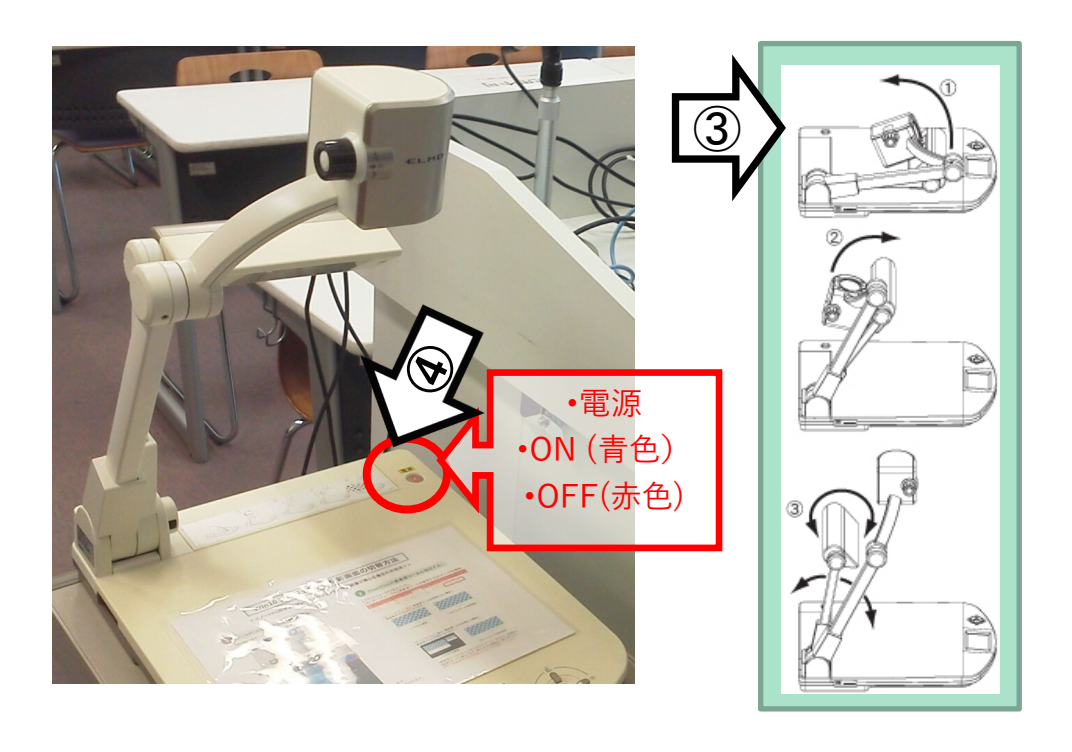

使用後は書画カメラの電源OFF ・ コントローラーの「POWER」 OFF

OHC(書画カメラ)使用方法

ELMO: P30HD

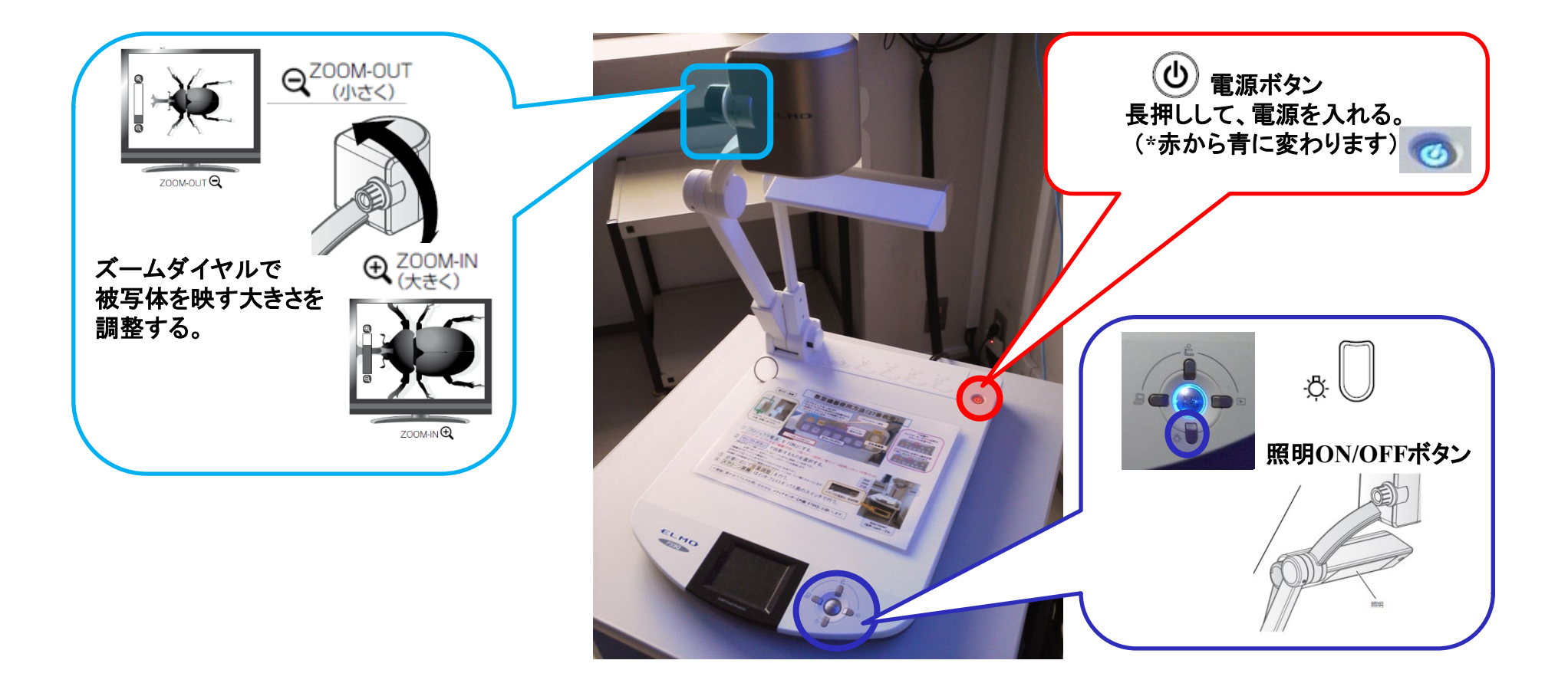

\*機器に関するトラブルやお問い合わせは、メディアセンター【内線:3169】にお願いします。